## SEMAINE 6 : LES SYSTEMES DE SUPERVISION INDUSTRIELLE

### FICHE 49 : INITIATION A INTOUCH WONDERWARE

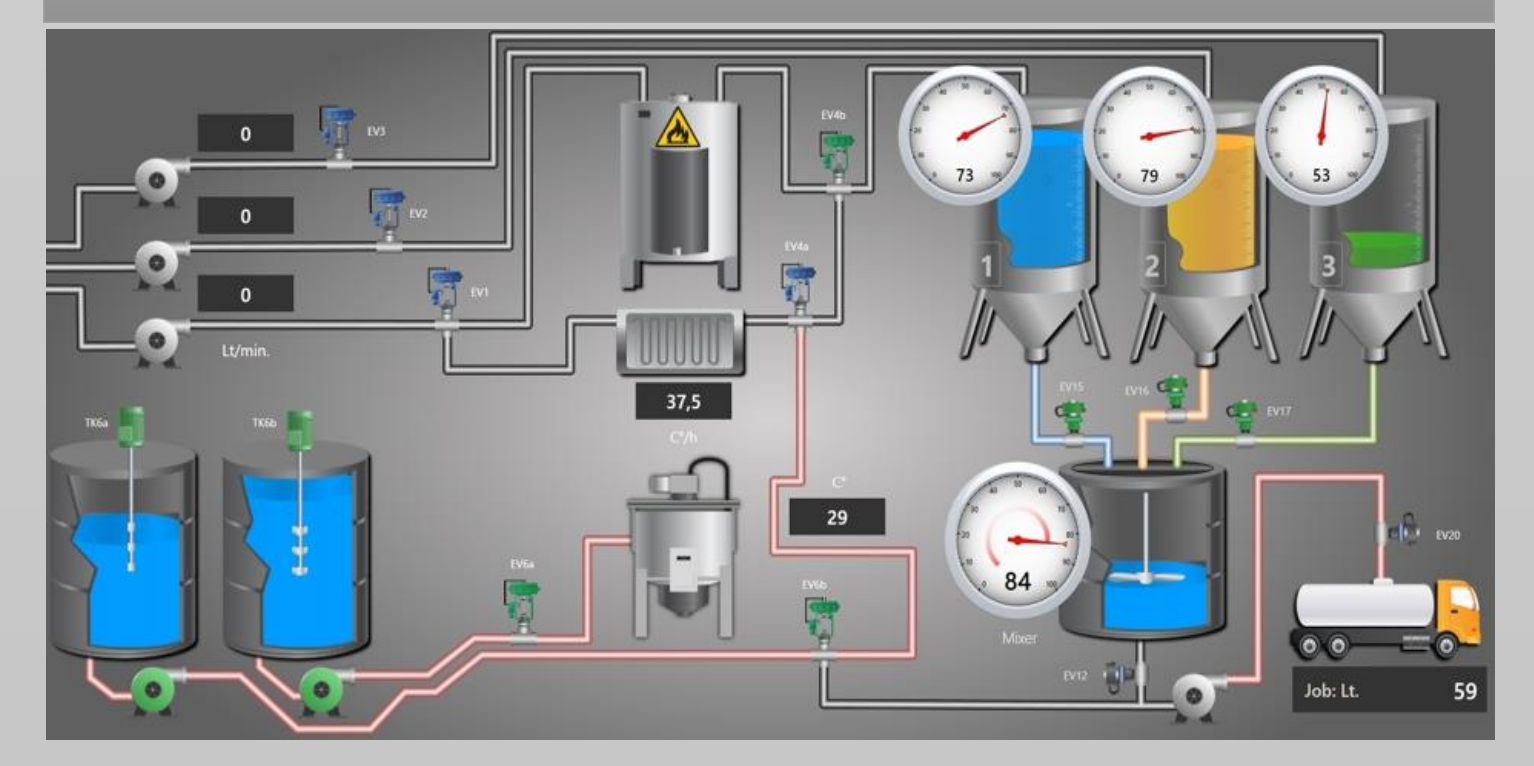

# **Automation & Sense**

MARS 2018 | www.automation-sense.com

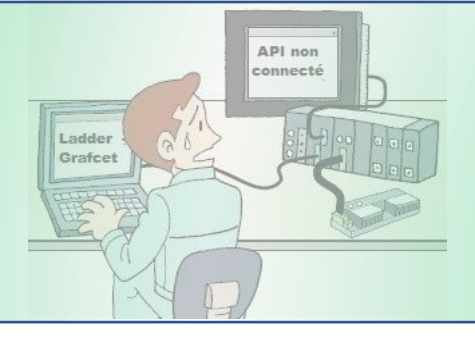

#### **Objectifs**:

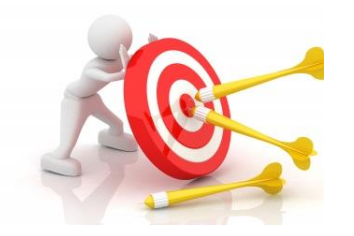

Dans cette fiche, nous allons découvrir le logiciel de supervision Intouch de Wonderware, aujourd'hui propriétaire de Schneider Electric.

Nous verrons l'environnement de développement ainsi que les fonctionnalités du logiciel.

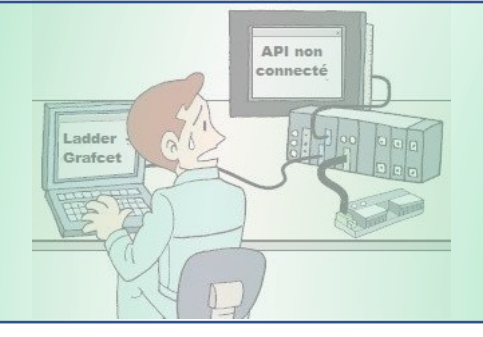

#### Introduction

Intouch est un logiciel de supervision industrielle développé par Wonderware et aujourd'hui propriétaire de Schneider Electric.II fait partie de la suite Archestra et permet de concevoir des interfaces homme-machine pour les installations automatisées et machines spéciales.

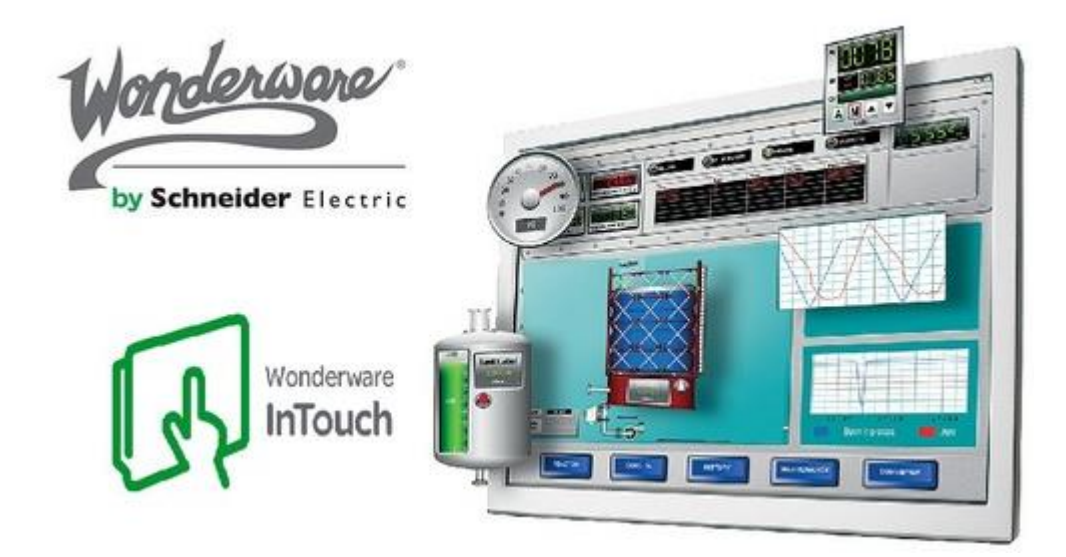

Le logiciel Intouch peut être utilisé comme logiciel de supervision dans des domaines tels que les industries agro-alimentaires, minières, de procèdes etc...

Doté de « drivers » de communication, il peut s'interfacer facilement avec les principaux automates programmables du commerce (Siemens,Schneider,Allen Bradley,General Electric,Omron etc...).

Intouch est un logiciel très facile à prendre en main. Nous découvrirons dans cette fiche toute la puissance qu'offre ce logiciel en matière de conception d'interface homme-machine.

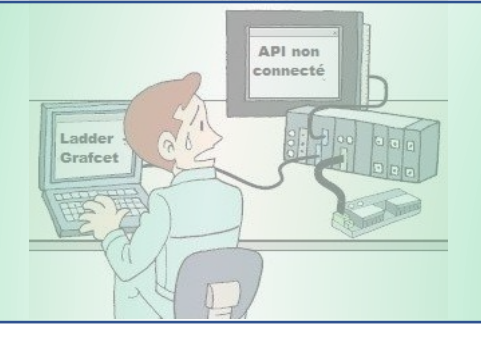

#### L'Environnement de développement d'Intouch

Le logiciel Intouch de Wonderware intègre principalement trois applications : Application Manager, Window Maker et Window Viewer.

- Application Manager (gestionnaire d'application) : il permet de créer une nouvelle application ou d'organiser les applications déjà existantes (gestion des répertoires, des paramètres globaux...)
- Window Maker : C'est l'interface de conception dans laquelle on développe l'application, la base de données temps-réel, les fenêtres d'animation etc..
- Window Viewer : Il permet d'exécuter l'application créée avec Window Maker en affichant en temps réel les fenêtres graphiques.

Quand on lance l'application Intouch depuis le « Menu démarrer », on a la fenêtre suivante qui s'ouvre. Cette fenêtre est le gestionnaire d'application ou **« Application Manager »**, c'est elle qui permet de créer une nouvelle application.

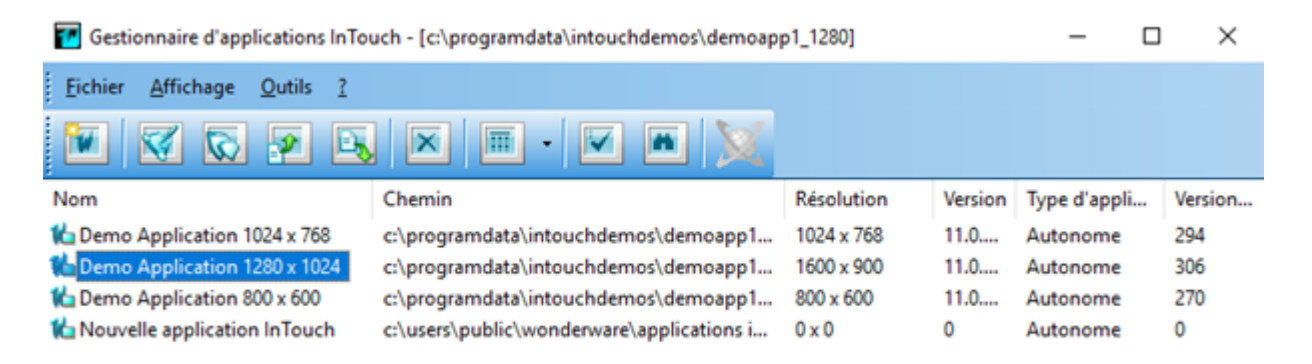

Pour créer une application de supervision, on clique sur « **Nouveau** », on entre le répertoire d'enregistrement, puis on donne un nom à notre projet. On va l'appeler « **Ma nouvelle supervision** » (voir image ci-dessous).

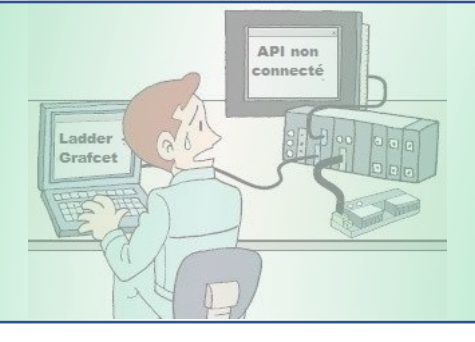

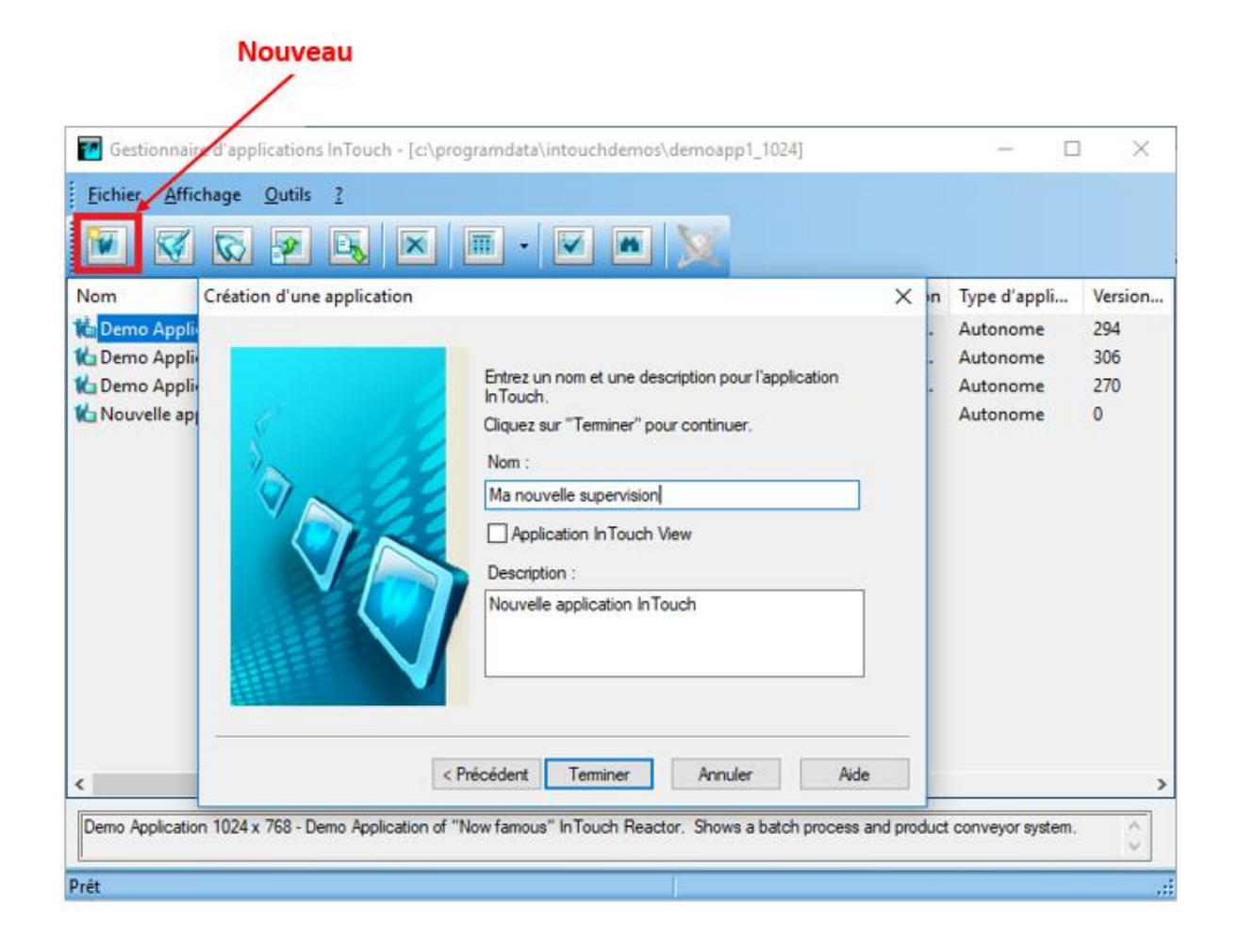

#### Après un clic sur le bouton « Terminer », on aura la fenêtre suivante qui s'affiche.

| Gestionnaire d'applications InTouch - [c:\users\public\wonderware\applications intouch\ma supervision] |                                           |            |         | - C          | ı ×     |
|----------------------------------------------------------------------------------------------------|-------------------------------------------|------------|---------|--------------|---------|
| Eichier Affichage Qutils ?                                                                             |                                           |            |         |              |         |
| 🗵 🛛 🖉 🖉 🖼                                                                                              | X • • X                                   |            |         |              |         |
| Nom                                                                                                    | Chemin                                    | Résolution | Version | Type d'appli | Version |
| to Demo Application 1024 x 768                                                                         | c:\programdata\intouchdemos\demoapp1      | 1024 x 768 | 11.0    | Autonome     | 294     |
| the Demo Application 1280 x 1024                                                                       | c:\programdata\intouchdemos\demoapp1      | 1600 x 900 | 11.0    | Autonome     | 306     |
| to Demo Application 800 x 600                                                                          | c:\programdata\intouchdemos\demoapp1      | 800 x 600  | 11.0    | Autonome     | 270     |
| to Nouvelle application InTouch                                                                        | c:\users\public\wonderware\applications i | 0×0        | 0       | Autonome     | 0       |
| Ma nouvelle supervision                                                                                | c:\users\public\wonderware\applications i | 0×0        | 0       | Autonome     | 0       |
|                                                                                                    |                                           |            |         |              |         |

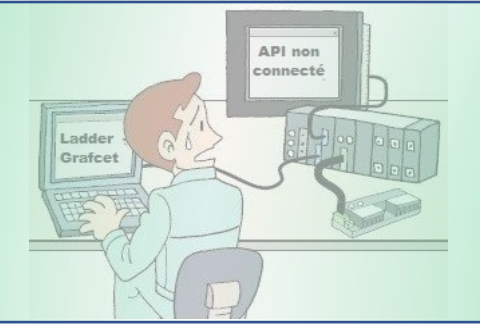

Nous allons maintenant double-cliquer sur **« Ma nouvelle supervision »** afin de lancer **« Window Maker »** ce qui nous permettra de pouvoir démarrer la conception des synoptiques de notre supervision.

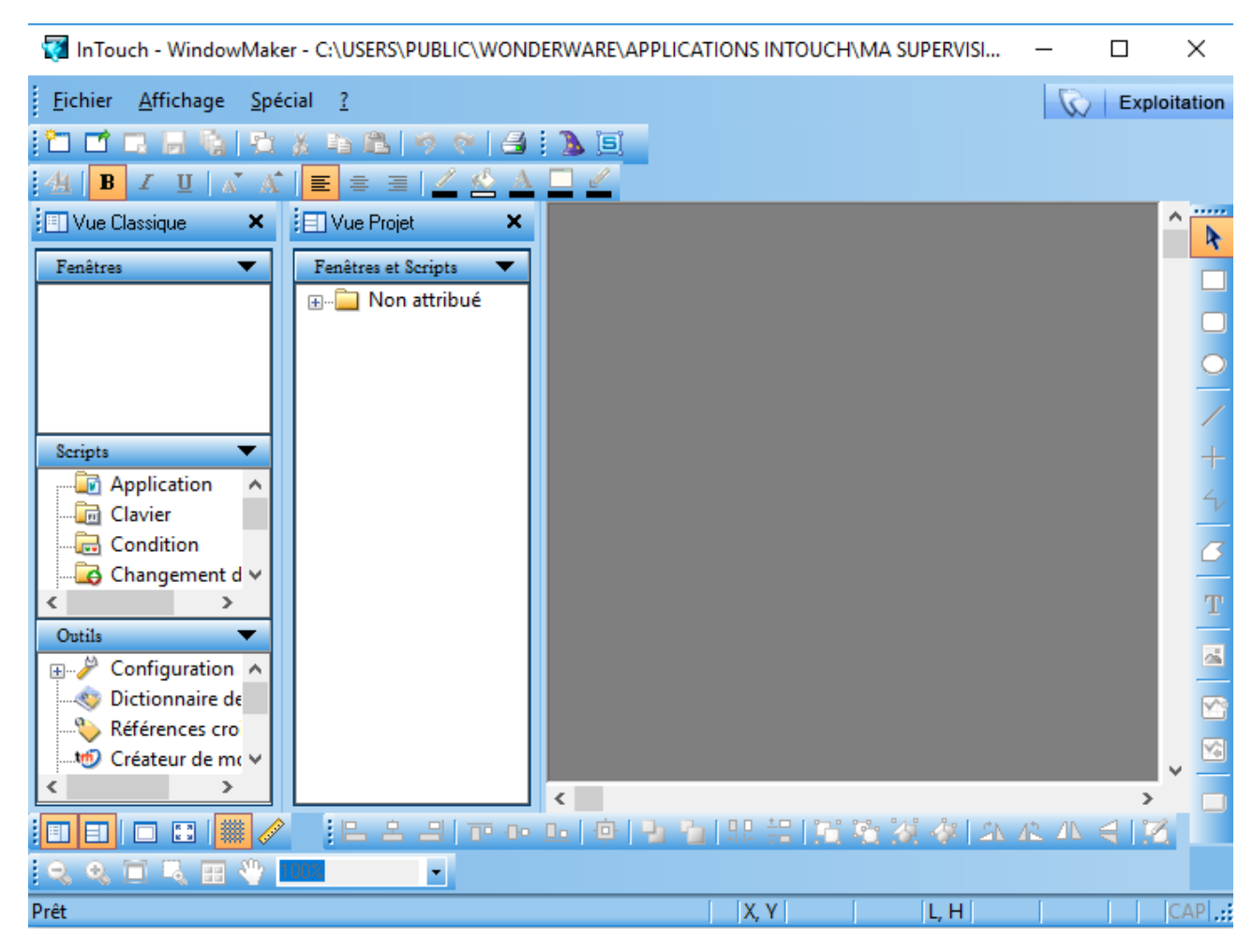

Une fois Window Maker lancé, on aura la fenêtre suivante :

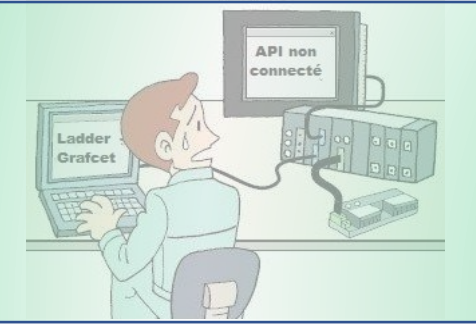

A partir de là, nous allons créer une nouvelle fenêtre via le menu « Fichier » puis « Nouvelle Fenêtre ».

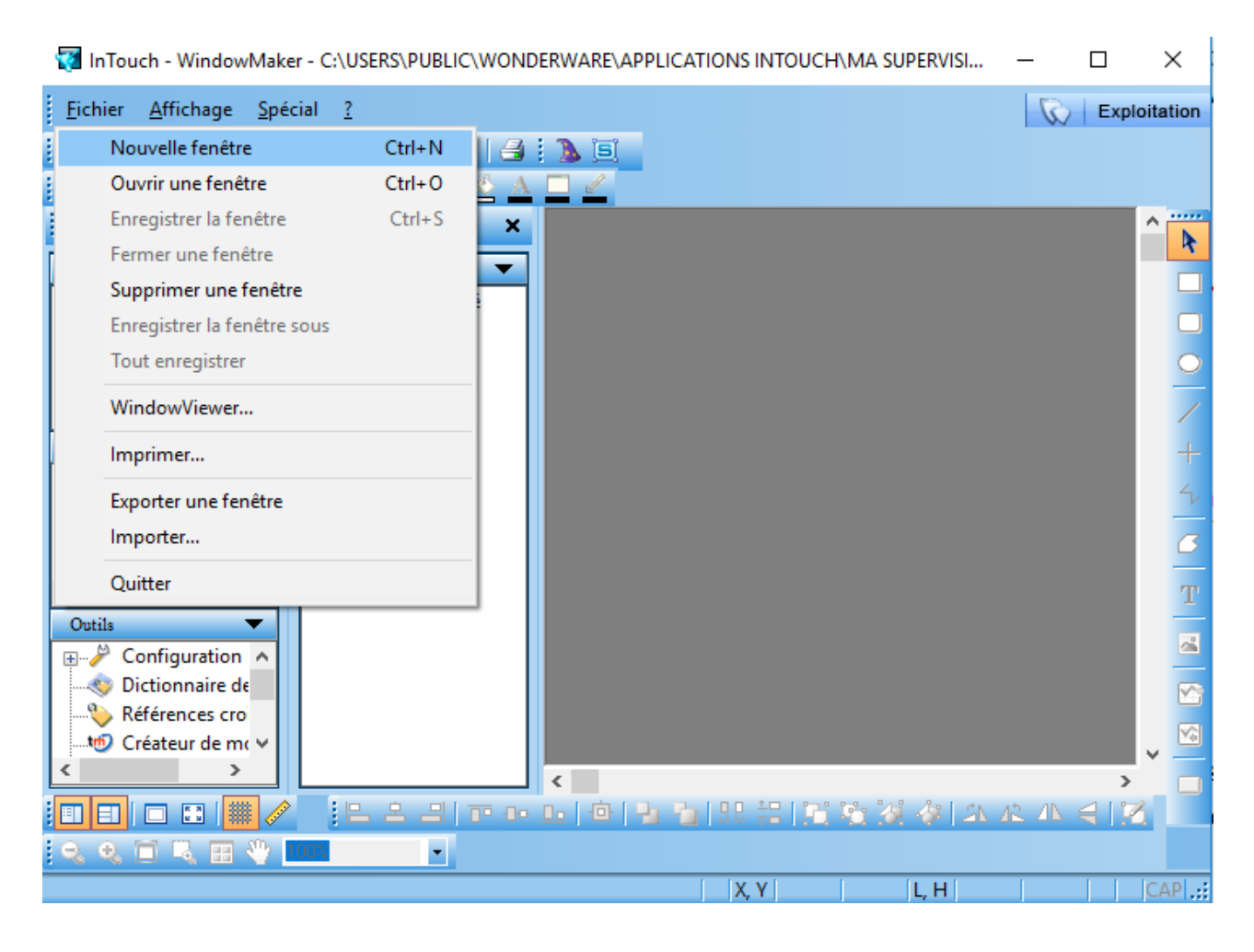

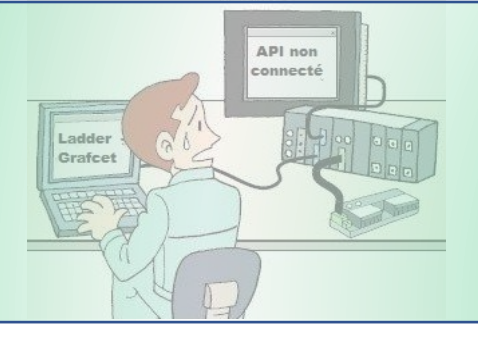

Une fois la fenêtre créée, nous allons lui donner un nom, configurer sa taille puis cliquer sur OK.

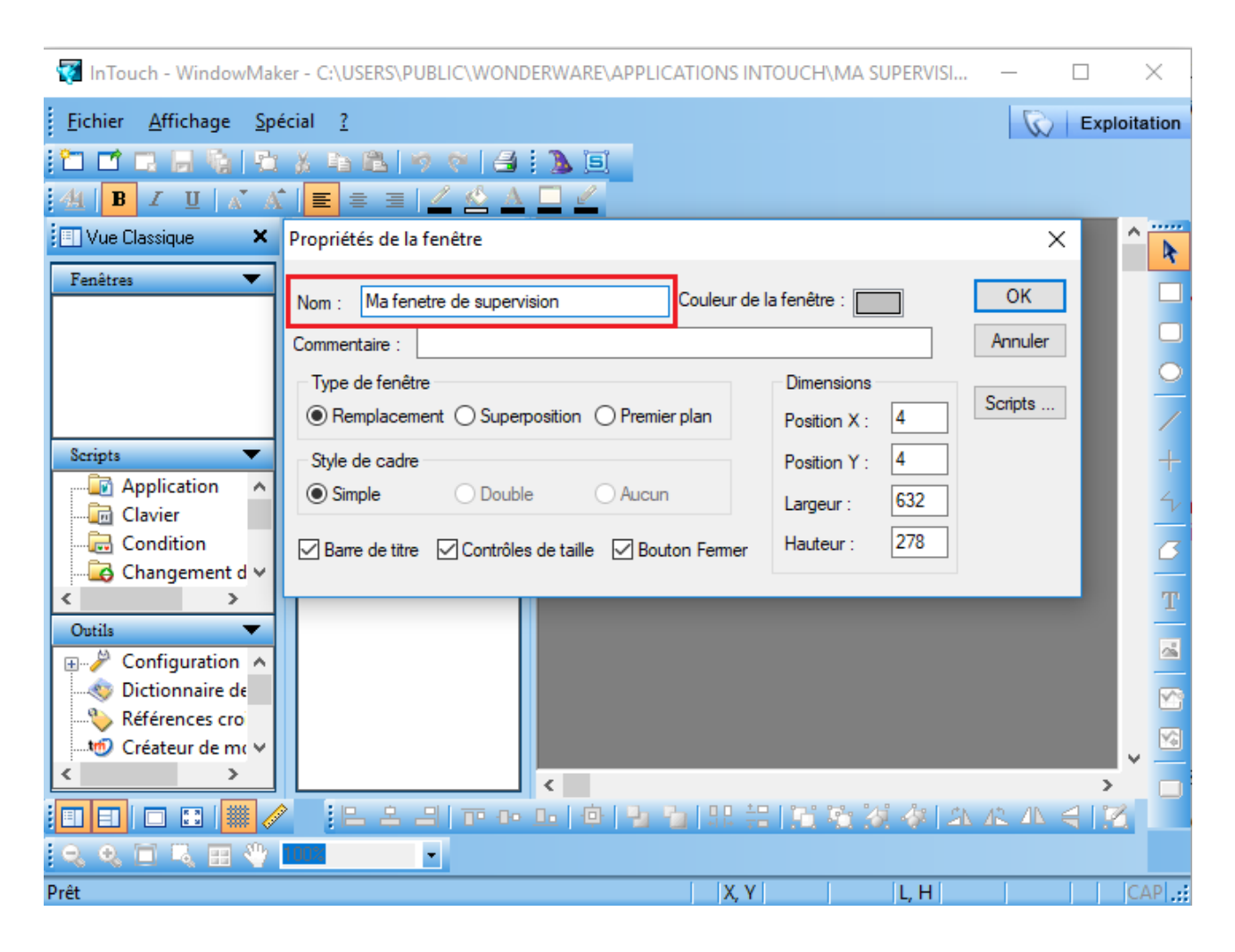

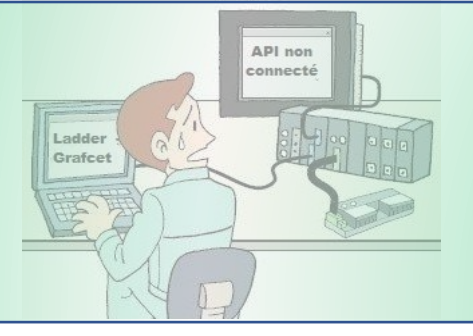

On peut maintenant commencer à concevoir nos synoptiques dans la fenêtre que l'on vient de créer.

| InTouch - WindowMaker - C:\USERS\PUBLIC\WONDERWARE\APPLICATIONS INTOUCH\MA SUPERVISION | _  |         | ×          |
|----------------------------------------------------------------------------------------|----|---------|------------|
| <u>Eichier Edition Affichage Réorganisation Texte Ligne Spécial Fenêtres ?</u>         | 1  | C Exp   | ploitation |
|                                                                                        |    |         |            |
|                                                                                        |    |         |            |
| Uue Classique X                                                                        | _  |         | ^          |
| Fenêtres Ma fenetre de supervision                                                     |    |         |            |
| Ma fenetre de supervisio                                                               |    |         |            |
|                                                                                        |    |         |            |
|                                                                                        |    |         | 0          |
|                                                                                        |    |         |            |
|                                                                                        |    |         |            |
| <u>Scripts</u>                                                                         |    |         | +          |
| Application                                                                            |    |         | 4          |
|                                                                                        |    |         | <u> </u>   |
|                                                                                        |    |         | B          |
| Changement de vale +                                                                   |    |         | т          |
| Ontils                                                                                 |    | : : : : | -          |
|                                                                                        |    | • • • • | -          |
| Sectionnaire de varia                                                                  |    |         |            |
|                                                                                        |    |         |            |
| Créateur de modèles 🗸                                                                  |    |         |            |
|                                                                                        |    | :       |            |
|                                                                                        |    |         | -          |
|                                                                                        |    |         |            |
| Prêt X, Y   610   20   L, H                                                            | CA | PNUM    | SCRL .     |

#### Les menus

Tout en haut de l'application Window Maker, on a le menu dans lequel on retrouvera plusieurs types de commande

🕎 InTouch - WindowMaker - C:\USERS\PUBLIC\WONDERWARE\APPLICATIONS INTOUCH\MA SUPERVISION

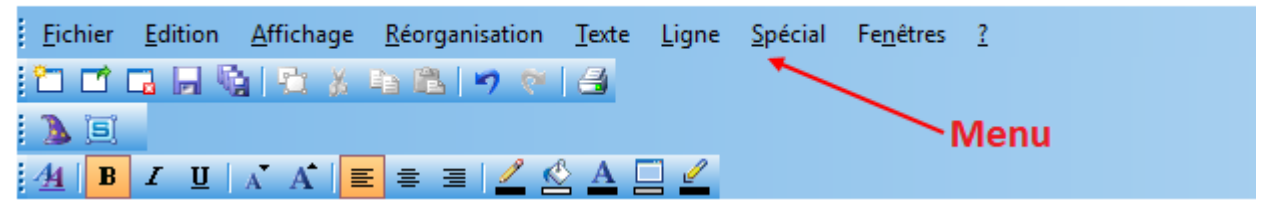

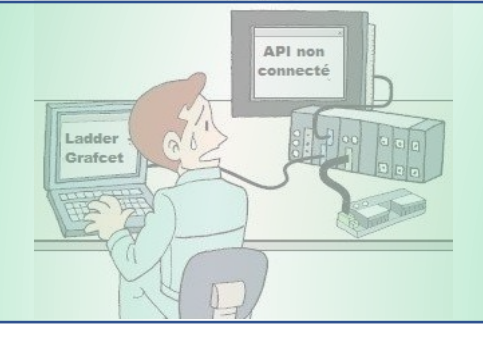

#### Les onglets

Tout à gauche de l'application Window Maker, on peut retrouver les onglets :

- Fenêtres : Elle regroupe toutes les fenêtres (synoptiques de l'application).
- Scripts : Dans l'onglet script, on retrouve les scripts de l'application à concevoir. Un script est un programme informatique qui permet d'animer les synoptiques ou bien d'effectuer des commandes biens déterminés. On pourra par exemple effectuer des fonctions spécifiques sur appuie d'une touche de clavier avec les scripts de type « Clavier ».
- Outils : Au niveau de cet onglet, on retrouve plusieurs outils qui permettent de configurer notre application. On pourra par exemple configurer le Window Maker, le Window Viewer, les Alarmes etc..

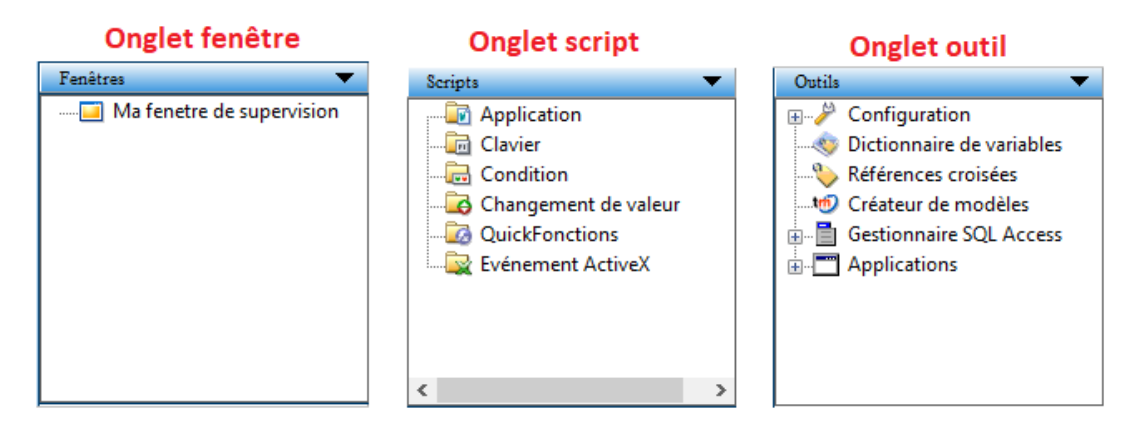

#### La conception de synoptique

Pour concevoir une synoptique au niveau d'une fenêtre, on peut soit utiliser la palette d'objets tout à droite (voir image ci-dessous), soit utiliser la bibliothèque de composants industriels d'Intouch.

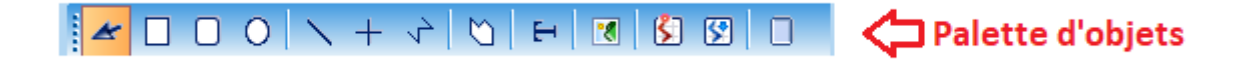

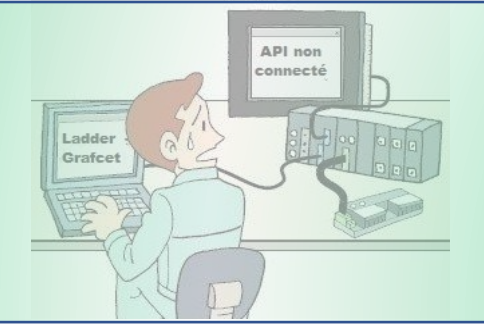

Avec la palette d'objets, on pourra dessiner des cercles, rectangles, carrés, ajouter des boutons, courbes, images, textes etc.. que l'on pourra animer par la suite.

Par exemple avec la palette d'objets, on pourra dessiner un vérin et l'animer par la suite avec une variable (comme l'image ci-dessous).

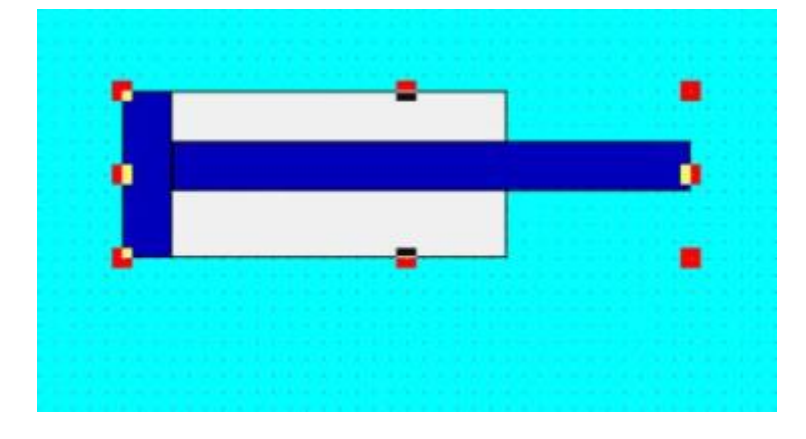

#### Ajout de composants industriels avec l'outil Wizard

Un clic sur le bouton Wizard permet d'accéder à la bibliothèque de composants graphiques d'Intouch.

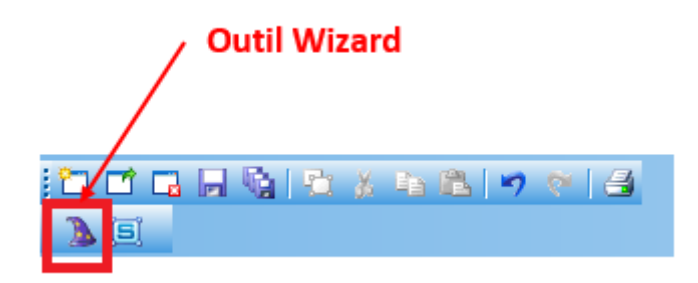

Dans cette bibliothèque, on a une panoplie d'outils : boutons, voyants, courbes etc...

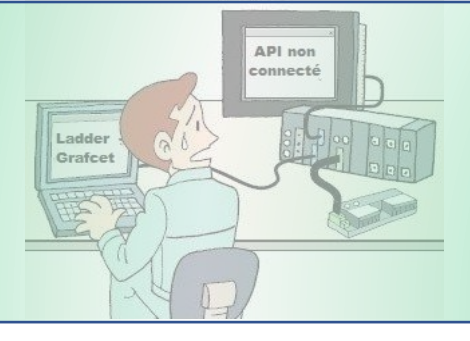

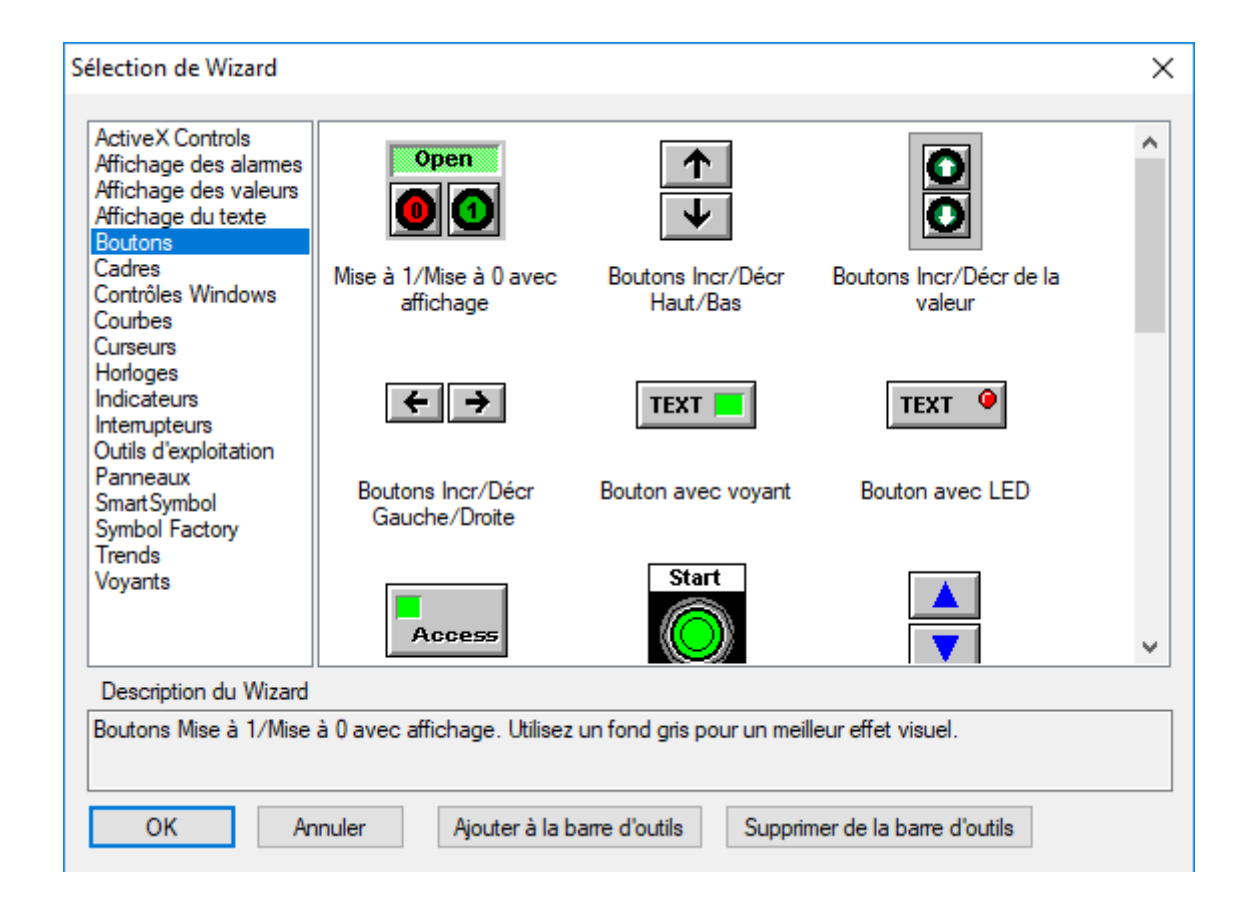

On a aussi **Symbol Factory** qui comporte une large variété de composants industriels tels que des pompes, des tapis roulants, des électrovannes etc..

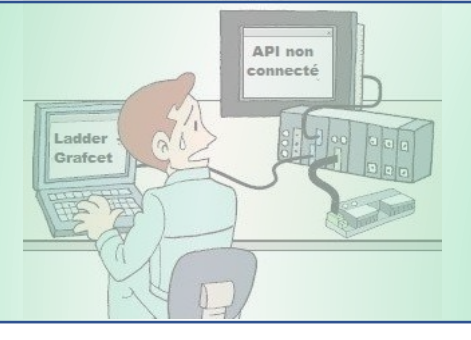

#### Symbol Factory by Reichard Software

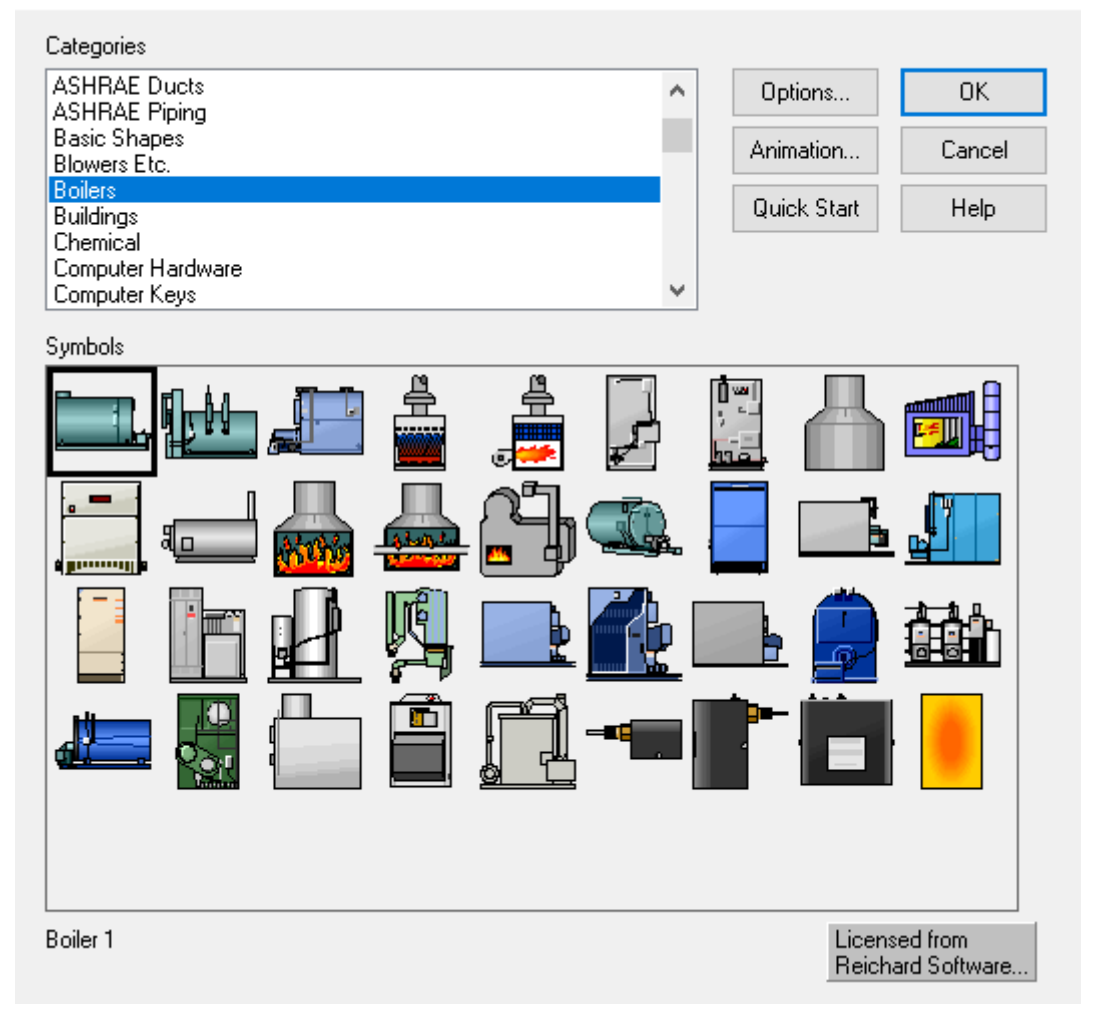

#### Le dictionnaire de variables

Associées aux composants graphiques, les variables vont permettre de les animer afin de rendre dynamique les synoptiques de notre projet. Au niveau du dictionnaire de variables on peut créer des variables qui peuvent être de plusieurs types (entier, discret etc..) comme on peut le voir sur l'image cidessous.

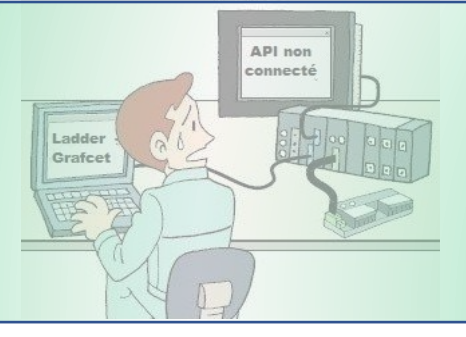

|                                                                                                    |                                                                                                    | Types de variable                                                                                                    | ×  |
|----------------------------------------------------------------------------------------------------|----------------------------------------------------------------------------------------------------|----------------------------------------------------------------------------------------------------|----|
| د                                                                                                    | Dictionnaire de variables           O Principal <ul> <li>Détails</li> <li>O Alarmes</li> <li>Détails et alarmes</li> <li>Membres</li> </ul> Nouveau         Restaurer         Supprimer         Enregistrer         <                                                                                                    | ☐ Mémoire discret<br>☐ L/S discret<br>☐ Indirect discret<br>☐ Mémoire entier                                                                                                    |    |
| Outils  Groupes d'alarmes  Noms d'accès  Dictionnaire de variables  Kéférences croisées  Créateur de modèles  Gestionnaire SQL Access  Gestionnaire SQL Access  Liste de liens  Modèle de tables  Applications  Application Publisher | Variable :       Pression       Type       Mémoire entier         Groupe       \$System       Lecture seule       Commentaire :         Commentaire :       AccessLevel       Image: Commentaire :       Valeur mém         Enregis. données       Enreg. événements       Valeur mém         Valeur initiale :       0       Valeur min. :       -32768       Ba         Unités de mesure :       Valeur max. :       32767       Ba | E/S entier         IMémoire réel         L/S réel         Indirect analogique         Mémoire message         E/S message         Indirect message         Variable de groupe         Okt         OK         Annuler         Détails         Tout sélectionner         Tout effact | er |

#### Paramétrage d'un composant graphique

Pour paramétrer un composant graphique que l'on vient d'ajouter sur une fenêtre, on fait un double-clic sur l'élément en question. A partir de là, la fenêtre suivante va apparaitre.

| Type d'objet : Rectangl | e arrondi Lien    | précédent Lien suivar  | OK<br>Annuler     |
|-------------------------|-------------------|------------------------|-------------------|
| Commandes               | Couleur de ligne  | Couleur de remplissage | Couleur de texte  |
| Entrée utilisateur      | Discret           | Discret                | Discret           |
| Discret                 | Valeur analogique | │ valeur analogique    | Valeur analogique |
| Valeur analogique       | Alarme discrète   | Alarme discrète        | Alarme discrète   |
| Chaîne                  | Alarme analogique | Alarme analogique      | Alarme analogique |
| Curseurs                | Taille de l'objet | Emplacement            | % de remplissage  |
| Vertical                | Hauteur           | Vertical               | Vertical          |
| Horizontal              |                   | Horizontal             | Horizontal        |
| Bouton tactile          | Divers            | Affichage des valeurs  |                   |
| Valeur discrète         | Visibilité        | Discret                |                   |
| Action                  | Clignotement      | Valeur analogique      |                   |
| Afficher la fenêtre     | Orientation       | Chaîne                 |                   |
| Masquer la fenêtre      | Désactivation     |                        |                   |
|                         | Info-bulle        |                        |                   |

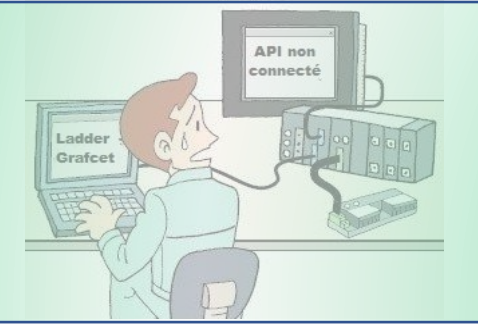

On pourra utiliser plusieurs catégories d'animation afin d'animer notre objet :

- Commande
- Couleur de ligne
- Couleur de remplissage Etc...

On va choisir par exemple « **couleur de remplissage discret** » en cliquant sur celui-ci (voir image ci-dessous)

| Type d'objet : Rectangle arrondi     Lien précédent     Lien suivant     OK       Annuler |                   |                        |                   |  |  |
|-------------------------------------------------------------------------------------------|-------------------|------------------------|-------------------|--|--|
| Commandes                                                                                 | Couleur de ligne  | Couleur de remplissage | Couleur de texte  |  |  |
| Entrée utilisateur                                                                        | Discret           | Discret                | Discret           |  |  |
| Discret                                                                                   | Valeur analogique | │ valeur analogique    | Valeur analogique |  |  |
| Valeur analogique                                                                         | Alarme discrète   | Alarme discrète        | Alarme discrète   |  |  |
| Chaîne                                                                                    | Aame analogique   | Alarme analogique      | Alarme analogique |  |  |
| Curseurs                                                                                  | Taille de l'objet | Emplacement            | % de remplissage  |  |  |
| Vertical                                                                                  | Hauteur           | Vertical               | Vertical          |  |  |
| Horizontal                                                                                | Largeur           | Horizontal             | Horizontal        |  |  |
| Bouton tactile                                                                            | Divers            | Affichage des valeurs  |                   |  |  |
| Valeur discrète                                                                           | Visibilité        | Discret                |                   |  |  |
| Action                                                                                    | Clignotement      | Valeur analogique      |                   |  |  |
| Afficher la fenêtre                                                                       | Orientation       | Chaîne                 |                   |  |  |
| Masquer la fenêtre                                                                        | Désactivation     |                        |                   |  |  |
|                                                                                           | Info-bulle        |                        |                   |  |  |

La fenêtre suivante va apparaitre. A partir de là, on pourra choisir la variable qui va animer la propriété **« Couleur de remplissage »** de notre objet.Si la variable **« Ma\_Variable »** est à « 1 »,la propriété **« couleur de remplissage »** de notre objet est Rouge, sinon elle est Verte (voir image ci-dessous).

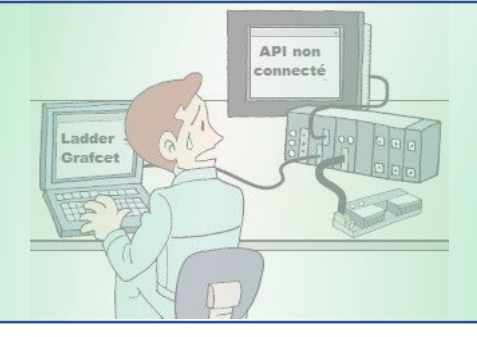

| Type d'objet : Rectangle arrondi    | Lien précédent            | Lien suivant | OK<br>Annuler |
|-------------------------------------|---------------------------|--------------|---------------|
| Couleur de remp                     | lissage -> Expression dis | scrète       |               |
| Expression :                        |                           |              | OK            |
| Ma_Variable                         |                           |              | Annuler       |
| Couleurs<br>Couleur - Actif : Coule | ur - Inactif : 🗾          |              | RAZ           |

#### **Communication supervision-automate**

Pour faire communiquer Intouch avec un automate programmable, on aura besoin de « drivers » de communication ou de serveurs OPC.

- Pour les automates Siemens, on pourra utiliser **DASSIDirect ou DASS7**.
- Pour les automates Schneider, on pourra utiliser DASMBTCP ou DASMBSerial.
- Pour les automates Allen Bradley, on pourra utiliser DASABCIP.

A part ces serveurs de communication fournis par Wonderware sous forme de package à télécharger et installer, on pourra aussi utiliser des serveurs OPC tiers comme KepserverEx, Matrikon, OFS de Schneider etc...

Si on utilise un driver Wonderware, une fois celui-ci installé, on pourra le configurer avec « Archestra System Management Console », application que l'on pourra lancer depuis le « menu démarrer ».

Dans l'image ci-dessous, on aperçoit bien le serveur **DASS7.3** qui permet de communiquer avec des automates Siemens.

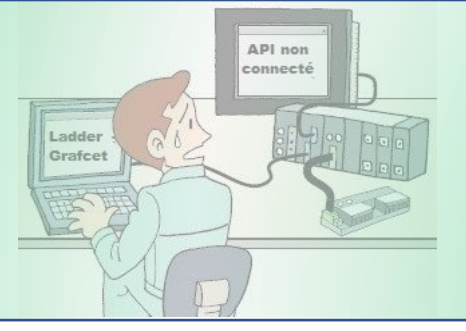

| Fichier       Action       Affichage       ?         Image: Component Console (L)       Component       Version       Build Date         Image: Component Console (L)       Image: Component Console (L)       DASS7       O450.0237.0000.0000       avril 2, 2013         Image: Component Console (L)       Image: Component Console (L)                                                                                                    | SMC - [ArchestrA System Management Console (LAPTOP-P0PODDAO)\DAServer Manager\Default Group\Local\ArchestrA.DASS7.3] - 🗆 🗙                                                                                                    |                                                                                                    |                                                                                                    |                                                                                                    |  |
|----------------------------------------------------------------------------------------------------|----------------------------------------------------------------------------------------------------|----------------------------------------------------------------------------------------------------|----------------------------------------------------------------------------------------------------|----------------------------------------------------------------------------------------------------|--|
| <ul> <li></li></ul>                                                                                                    | Fichier Action Affichage ?                                                                                                    |                                                                                                    |                                                                                                    |                                                                                                    |  |
| ArchestrA System Management Console (L       > Image: Component Console (L     Component Version     Build Date       > Image: Component Console (L     Component Console (L     Version     Build Date       > Image: Component Console (L     Component Console (L     DASS7 (Shell)     0985.00237.000.0000     avril 2, 2013       > Image: Console Console (L     DASS7 (Shell)     0985.0007.0000.0000     mars 10, 2010       > Image: Console Console Co | 🗢 🔿 📶 🗟 🕅 🔽                                                                                                    |                                                                                                    |                                                                                                    |                                                                                                    |  |
|                                                                                                    | <ul> <li>ArchestrA System Management Console (L</li> <li>Galaxy Database Manager</li> <li>DAServer Manager</li> <li>Default Group</li> <li>Local</li> <li>ArchestrA.FSGateway.3</li> <li>ArchestrA.DASS7.3</li> <li>Configuration</li> <li>Log Viewer</li> <li>Platform Manager</li> </ul> | Component<br>DASS7<br>DASS7 [Shell]<br>Original DAS Toolkit<br>DASEngine<br>PlugInOPC<br>PlugInDDESL | Version<br>0450.0237.0000.0000<br>0985.0007.0000.0000<br>0851.0000.0000<br>0953.0512.0000.0000<br>0953.0246.0000.0000<br>0953.0246.0000.0000 | Build Date<br>avril 2, 2013<br>mars 10, 2010<br>March 12, 2013<br>décembre 5, 2013<br>décembre 5, 2013<br>décembre 5, 2013 |  |
|                                                                                                    | < >>                                                                                                    | <                                                                                                    |                                                                                                    | >                                                                                                    |  |

#### Simulation de synoptique sur Intouch

Une fois que nos synoptiques ont été créé et la communication avec l'automate établie, on pourra simuler notre supervision en cliquant sur le bouton **« Exploitation »** .Cela va ainsi lancer **« Window Viewer »** qui est l'application de simulation d'Intouch.

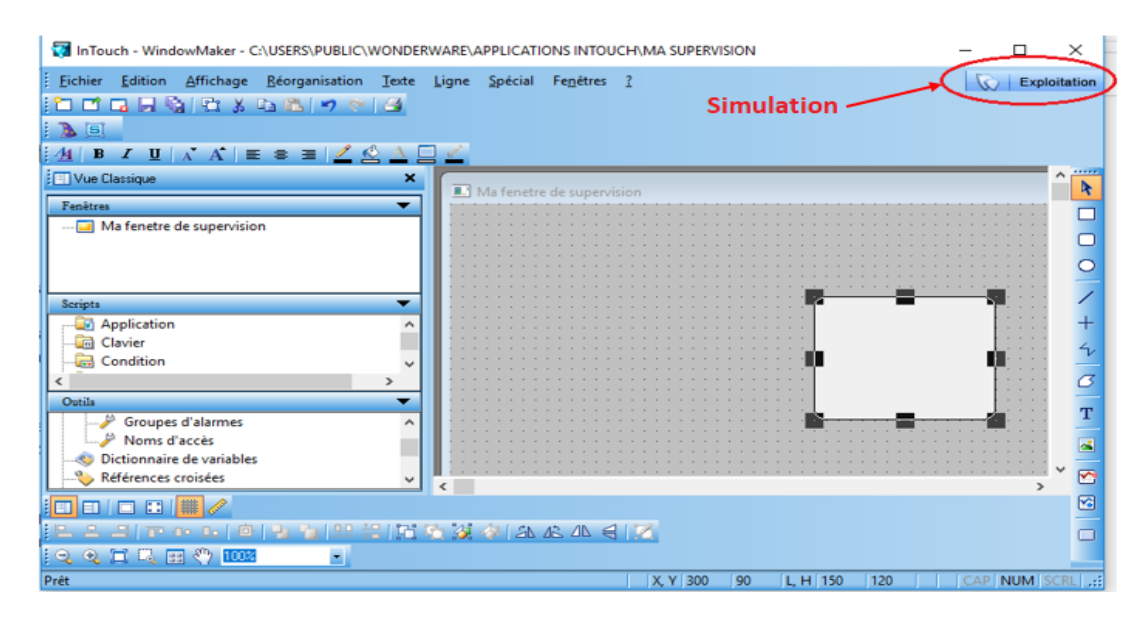

www.automation-sense.com

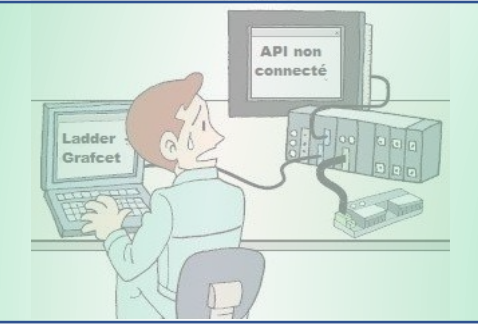

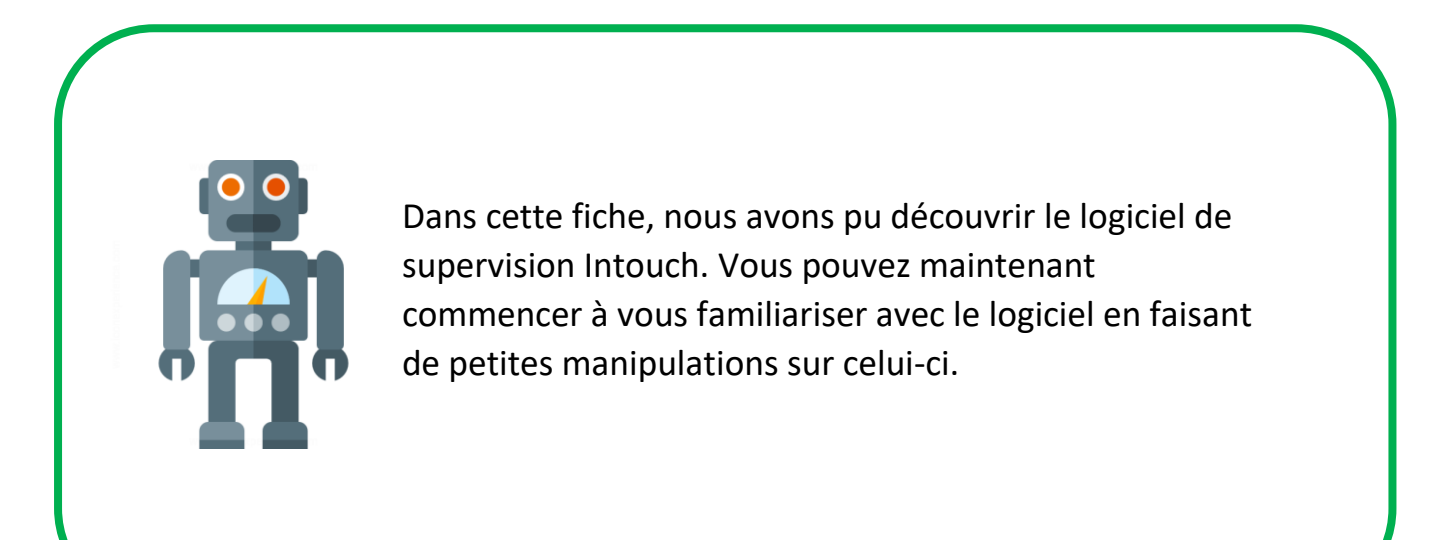